# easypay

## **CONFIGURAR EASYPAY-WOOCOMMERCE - APIS 2.0**

## Plugin Easypay para woocommerce

Os plugins servem como software entre sua loja e o serviço de pagamento online (APIs) da easypay, podendo:

- Ter um ou mais plugins instalados, dependendo do seu contrato com a easypay.
- Testar os serviços de pagamento online da easypay (sandbox) com esses plugins antes de entrar em produção.

## Plugins de meios de pagamento disponíveis

- Cartões Visa & Mastercard (apenas pagamentos pontuais)
- Referências MB
- MB Way
- Santander Consumer Finance (apenas pagamentos pontuais)

## Como funciona?

Os seus clientes fazem uma compra e pagam através do Cartão Visa & Mastercard / Ref Multibanco / MBWa/ Santander Consumer Finance através do plugin de pagamento easypay.

Assim que o processo de pagamento for concluído, a easypay notifica o plugin o que poderá verificar também no Backoffice da easypay ou no seu próprio sistema.

#### 1. Cartões Visa & Mastercard easypay no WooCommerce

Permite o pagamento de encomendas por cartão Visa & Mastercard (pagamento pontual) na sua loja. O cliente salta para a gateway easypay onde terá uma autorização segura do valor no cartão e posterior captura (manual ou automática).

Quando o seu cliente finalizar a compra, será encaminhado para a gateway de cartões Visa & Mastercard da easypay para inserir os detalhes do cartão. Após a transação ser autorizada pelo emissor do cartão (banco, revolut, unibanco, sibs) o cliente é redirecionado de volta para a sua loja online. Se configurou a captura automática, o plugin tenta capturar os fundos o mais rápido possível.

Assim que o processo de pagamento for concluído, a easypay notifica o plugin.

## 2. Referências Multibanco Easypay no WooCommerce

Este plugin permite o pagamento de encomendas por Referências Multibanco na sua loja utilizando a easypay como gateway de pagamento.

Ao finalizar a compra, o seu cliente recebe um e-mail com o identificador de pagamento necessário (Entidade, Referência, Valor) para efetuar o pagamento no homebanking do banco ou numa máquina Multibanco.

Assim que o processo de pagamento for concluído, a easypay notifica o plugin.

## 3. MBWay Easypay no WooCommerce

Este plugin permite o pagamento de encomendas por MBWay na sua loja utilizando a easypay como gateway de pagamentos e a aplicação MBWay instalada no telemóvel do cliente.

Quando o seu cliente finalizar a compra, recebe uma notificação na aplicação MBWay do seu pedido de pagamento com o valor da encomenda. O plugin aguarda 5 minutos pelo cliente OK ou NÃO OK. Quando o cliente autoriza a transação, o plugin tenta obter os fundos do cliente se a captura automática estiver configurada. Se não estiver automática pode configurá-lo no Backoffice da easypay.

Se os 5 minutos se esgotarem e o cliente não fizer nada, o pedido e a autorização serão automaticamente cancelados.

Este método de pagamento só funciona se o telemóvel tiver aderido previamente ao sistema MBWay.

#### 4. Santander Consumer Finance easypay no WooCommerce

Este plugin permite o pagamento de encomendas por (pagamento pontual) na sua loja através do recurso a financiamento. O cliente ao selecionar este meio de pagamento vai para a gateway do Santander Consumer Finance seguindo os passos indicados. Nomeadamente, inserir os detalhes do pedido de financiamento. Após o financiamento ser aprovado ou recusado pelo acquirer (Santander Consumer Finance). A easypay irá notificar o plugin com sucesso ou recusado de acordo com a decisão do acquirer.

## Antes de instalar o Plugin easypay

- Atenção que caso já tenha uma versão do plugin easypay woocommerce tem sempre que começar por desinstalar as versões anteriores do plugin. É altamente recomendável não ter versões mais antigas do plugin instaladas simultaneamente.
- Tem que ter uma Conta de Pagamentos easypay sandbox ou produção com os meios de pagamento desejados ativados. Na Adesão à easypay indique os meios de pagamento que deseja.
- Depois de ter sua conta ativa, no backoffice easypay deve ir para: WebServices> Plugins> Woocommerce:

| easypay                  |                                               |    |       |               |                                 |         |   |                   |
|--------------------------|-----------------------------------------------|----|-------|---------------|---------------------------------|---------|---|-------------------|
| -                        | Web Services > Plugins > WooCommerce          |    |       |               |                                 |         |   |                   |
| 🖨 Beneficiário           | WooCommerce                                   |    |       |               |                                 |         |   |                   |
| Downloads [10000]        | Escolha a conta de pagamento para configurar: |    |       | 101-401999985 |                                 |         | ~ |                   |
| 🗊 Tutoriais 🚥 🚥          |                                               |    |       |               |                                 |         |   |                   |
| € Conta de Pagamentos    |                                               |    |       |               |                                 |         |   |                   |
| # Beferências Hultibanco | Notificações                                  |    |       |               |                                 |         |   |                   |
| = Débites Directors      | Generic - URL                                 |    |       |               | Generic - Header x-easypay-code | le      |   |                   |
|                          |                                               |    |       |               |                                 |         |   |                   |
| 🖬 Cartão Crédito         | Payment - URL                                 |    |       |               | Payment - Header x-easypay-cos  | de      |   |                   |
| DHERNAY SCOOL            |                                               |    |       |               |                                 |         |   |                   |
| Degomentos Recorrentes   | Authorisation - URL                           |    |       |               | Authorisation - Header x-easypa | ay-code |   |                   |
| D Pagamentos Frequentes  |                                               |    |       |               |                                 |         |   |                   |
| ¥ Inscricões             | Card Redirect (Visa Pwd) - URL                |    |       |               |                                 |         |   |                   |
| frank fan dan            |                                               |    |       |               |                                 |         |   |                   |
| Pineo services           | Card Details URL (Visa Details) - URL         |    |       |               |                                 |         |   |                   |
| Configuração URL         | https://www.easypay.pt/_s/get_ref_detail.php  |    |       |               |                                 |         |   |                   |
| Configuração Entan       |                                               |    |       |               |                                 |         |   | Salver            |
| ● Configuração Código    |                                               |    |       |               |                                 |         |   |                   |
| Status API               | Chaves + www                                  |    |       |               |                                 |         |   |                   |
| Notificações             | Charles - Third                               |    |       |               |                                 |         |   |                   |
| Renotificar              | Mostrar 50 💙 registos                         |    |       |               |                                 |         | 1 | Filtres Q./plicar |
| Notificações API 2.0     | Nome                                          | 10 | Chave | Chave         |                                 |         |   |                   |
| Sandbox Easypay          | Não existem dados                             |    |       |               |                                 |         |   |                   |
| Documentação APIS        | Mostrar 0 a 0 de 0 registos                   |    |       |               |                                 |         |   | Anterior Présimo  |
| VPlugins 1000            |                                               |    |       |               |                                 |         |   |                   |
| WooCommerce              |                                               |    |       |               |                                 |         |   |                   |

- Selecione a Conta de Pagamentos easypay que pretende ligar à sua loja woocommerce.
- Em Chaves> + Nova (botão), dê um nome à sua chave API e guarde-a (woocommerce-nome do site). Será redirecionado de volta e a tabela mostrará o ID da conta e a chave API. Irá precisar desta informação no seu plugin.

|     |                                              |                        | ×                           |            |  |
|-----|----------------------------------------------|------------------------|-----------------------------|------------|--|
|     |                                              |                        |                             |            |  |
|     | l                                            | Nova Chave             |                             |            |  |
|     | Notificações                                 | Nome                   |                             |            |  |
|     | Generic - URL                                | woocommerce-nomedosite |                             | code       |  |
|     |                                              |                        |                             |            |  |
|     | Deument UDI                                  |                        | Salvar Cancelar             |            |  |
|     | Payment - URL                                |                        |                             | /-code     |  |
|     |                                              |                        |                             |            |  |
|     | Authorisation - URL                          |                        | Authorisation - Header x-ea | sypay-code |  |
|     |                                              |                        |                             |            |  |
|     | Card Redirect (Visa Fwd) - URL               |                        |                             |            |  |
|     |                                              |                        |                             |            |  |
|     |                                              |                        |                             |            |  |
|     | Card Details URL (Visa Details) - URL        |                        |                             |            |  |
| ovo | https://www.easypay.pt/_s/get_ref_detail.php |                        |                             |            |  |
|     |                                              |                        |                             |            |  |
|     |                                              |                        |                             |            |  |

| Chaves + Nova               |                                      |                                      |                      |                     |                    |
|-----------------------------|--------------------------------------|--------------------------------------|----------------------|---------------------|--------------------|
| Mostrar 50 V registos       |                                      |                                      |                      | <b>T</b> Filtros    | <b>Q</b> Aplicar   |
| Nome                        | ID                                   | Chave                                | Chave                |                     |                    |
| woocommerce-nomedosite      | c4a2e067-c44c-4a8f-b4b3-62af920f82b6 | d35b92dc-fe41-4486-9d6a-84029ba9bd6d | 😰 Editar 🛛 🗙 Remover | Chave de assinatura |                    |
| Mostrar 1 a 1 de 1 registos |                                      |                                      |                      |                     | Anterior 1 Próximo |

## Instalar o plugin easypay

(1) Faça o download do plugin em <u>https://www.easypay.pt/pt/woocommerce</u> de acordo com os meios de pagamento que pretende utilizar: Multibanco, Cartões Visa & Mastercard e MBWay e Santander Consumer Finance.

(2) Instale com a ferramenta Wordpress de instalação de plugins OU abra o zip do plugin e copie como uma pasta para o diretório de plugins, certificando-se de que o servidor consegue ler o diretório de ficheiros do plugin (555) e ficheiros (444).

(3) Ative o plugin na lista de plugins. É dado um nome ao plugin de acordo com o meio de pagamento:

- Easypay CC
- Easypay MB
- Easypay MBWay
- Easypay Santander Consumer Finance

| 🚯 🔗 Testes Easypay   | 🕂 2 📮 0        | + New          |                 |                |                              |             |             |         |                                                                                                | Howdy, R | cardo Sousa 📃  |
|----------------------|----------------|----------------|-----------------|----------------|------------------------------|-------------|-------------|---------|------------------------------------------------------------------------------------------------|----------|----------------|
| ② Dashboard          | WooComm        | erce / Setting | s / Payments    |                |                              |             |             |         | Inbox Orde                                                                                     | rs Stoc  | ★<br>k Reviews |
| 📌 Posts              |                |                |                 |                |                              |             |             |         |                                                                                                |          |                |
| 명] Media             |                |                |                 |                |                              |             |             |         |                                                                                                |          | Help ¥         |
| 📕 Pages              |                |                |                 |                |                              |             |             |         |                                                                                                |          |                |
| Comments             | General        | Products       | Shipping        | Payments       | Accounts & Privacy           | Emails      | Advanced    |         |                                                                                                |          |                |
| WooCommerce          | Payment n      | nethods        |                 |                |                              |             |             |         |                                                                                                |          |                |
| Dashboard            | Installed payn | nent methods a | re listed below | and can be sor | ted to control their display | order on th | e frontend. |         |                                                                                                |          |                |
| Orders               |                | Method         |                 |                |                              |             |             | Enabled | Description                                                                                    |          |                |
| Reports<br>Settings  | = ^ ~          | Direct b       | ank transfer    |                |                              |             |             |         | Take payments in person via BACS. More commonly known as direct bank/wire transfer             |          | Set up         |
| Status<br>Extensions | = ^ ~          | Check p        | ayments         |                |                              |             |             |         | Take payments in person via checks. This offline gateway can also be useful to test purchases. |          | Set up         |
| Products             | = ^ ~          | Cash on        | delivery        |                |                              |             |             |         | Have your customers pay with cash (or by other means) upon delivery.                           |          | Set up         |
| Appearance           | = ^ ~          | Easypay        | MBWay           |                |                              |             |             |         | Don't leave for tomorrow what you can receive today                                            |          | Manage         |
| ✓ Plugins ①          | = ^ ~          | Easypay        | cc              |                |                              |             |             |         | Don't leave for tomorrow what you can receive today                                            |          | Manage         |
| 📥 Users              | = ^ ~          | Easypay        | мв              |                |                              |             |             |         | Don't leave for tomorrow what you can receive today                                            |          | Manage         |
| 5 Settings           |                | _              |                 |                |                              |             |             |         |                                                                                                |          |                |
| Collapse menu        | Save change    | 55             |                 |                |                              |             |             |         |                                                                                                |          |                |
|                      |                |                |                 |                |                              |             |             |         |                                                                                                |          |                |
|                      |                |                |                 |                |                              |             |             |         |                                                                                                |          |                |
|                      |                |                |                 |                |                              |             |             |         |                                                                                                |          |                |

Nota: tem que ter o woocommerce já instalado.

## Configuração do Plugin easypay

Todos os plugins requerem um **ID** de conta (Conta de Pagamentos easypay) e uma **chave** API. Deve criar estas chaves no backoffice da easypay antes <u>de instalar o Plugin easypay.</u>

Coloque o ID de conta e chave API no plug-in

| 🕼 🕋 Testes Easypa | y € 2 🗭 0    | + New           |                |                   |                            |            |          | Howdy, Ricardo Sousa 🔟 |
|-------------------|--------------|-----------------|----------------|-------------------|----------------------------|------------|----------|------------------------|
| n Dashboard       |              |                 |                |                   |                            |            |          | Help *                 |
|                   | General      | Products        | Shipping       | Payments          | Accounts & Privacy         | Emails     | Advanced |                        |
| 📌 Posts           | Easynay s    | andard          |                |                   |                            |            |          |                        |
| 9] Media          | Easypay s    | lanuaru         |                |                   |                            |            |          |                        |
| Pages             | Easypay stan | dard works by s | ending the use | ⊧r to Easypay to  | enter their payment inform | nation.    |          |                        |
| Comments          | Enable/Disa  | ble             | <b>V</b>       | Enable Easypay    | Payment Gateway.           |            |          |                        |
| WooCommerce       | Title        |                 | e Eas          | vpav              |                            |            |          |                        |
| Dashboard         |              |                 |                | .,                |                            |            |          |                        |
| Orders            | Customer M   | essage          | Do             | n't leave for tor | morrow what you can rece   | eive todav |          |                        |
| Coupons           |              |                 |                |                   |                            |            |          |                        |
| Reports           |              |                 |                |                   |                            |            |          |                        |
| Settings          |              |                 |                |                   |                            |            |          |                        |
| Status            | Account ID   |                 | d2             |                   | 1                          | ,<br>,     |          |                        |
| Extensions        |              |                 |                |                   |                            |            |          |                        |
| Products          | API Key      |                 | b5             |                   | c                          |            |          |                        |
|                   |              |                 |                |                   |                            |            |          |                        |

## Easypay Sandbox

- Marque esta caixa se quiser usar a sandbox easypay (modo de teste).
- Se estiver a utilizar a Sandbox, o ID da conta e a **chave** API devem ser gerados no backoffice sandbox da easypay: **WebServices> Sandbox easypay**
- O ID da conta de produção e o par de chaves API não funcionarão no modo de testes e vice-versa.

**Nota:** Quando o modo de testes está ativado não há transação de qualquer valor monetário. Use-o apenas para fins de teste.

## <u>Debug</u>

Selecione esta opção se quiser verificar os logs dos erros, activando a opção "Enable logging".

## As seguintes configurações são específicas do plugin

#### Cartões Visa & Mastercard easypay para woocommerce

Note que para ter os Cartões Visa & Mastercard disponíveis no seu site a easypay tem que colocar o site em aprovação pela Visa & Mastercard- o que faz diretamente com a easypay. Não se esqueça de verificar com a easypay de que o site está a ser validado. A aprovação pode demorar mais de uma semana.

#### Captura Automática - Auto Capture

Selecione esta opção se desejar que os fundos sejam capturados automaticamente após a autorização do pagamento.

#### URL de notificação

Este é o URL do seu sistema - **Notification URL -** que a easypay usará para comunicar com o plugin, para comunicar o status do pagamento ou outras operações. <mark>Se usar mais do que um método de pagamento, no backoffice da easypay apenas vai configurar um Generic URL (é indiferente qual).</mark>

| 🚯 📸 Testes Easypay | 😌 5 🗭 0 🕂 New         | Howdy, Lucz                                                                           | as Alexandre 🔽 |
|--------------------|-----------------------|---------------------------------------------------------------------------------------|----------------|
| 📌 Posts            | Account ID            | 9 3h 63                                                                               |                |
| 91 Media           |                       |                                                                                       |                |
| Pages              | API Key               | • 02 f                                                                                |                |
| Comments           |                       |                                                                                       |                |
| wooCommerce        | Auto Capture          | Auto Capture Auto request the capture of the authorized transactions.                 |                |
| Dashboard          |                       |                                                                                       |                |
| Orders             | Gateway Testing       |                                                                                       |                |
| Reports            | Easypay sandbox       | ✓ Enable Easypay sandbox                                                              |                |
| Settings           |                       |                                                                                       |                |
| Status             | Debug                 | Z Enable logging                                                                      |                |
| Extensions         |                       |                                                                                       |                |
| Products           | Easypay Configuration | Configurations that you must perform on your Easypay account.                         |                |
| II Analytics       |                       | Go to "Webservices" > "URL Configuration"                                             |                |
| Appearance         |                       |                                                                                       |                |
| 🖌 Plugins 😰        | Notification URL      | http://i easypay.pt/wp-content/plugins/woocommerce-easypay.cc_2/public/generic.php    |                |
| 🚢 Users            |                       |                                                                                       |                |
| € Tools            | Visa - Fwd URL        | http:/// easypav.pt/wp-content/plupins/woocommerce-easypav.cc_2/public/visa-fwd-2.php |                |
| Settings           |                       |                                                                                       |                |
| Collapse menu      | Save changes          |                                                                                       |                |

#### Faça copy paste do notification URL para o backoffice easypay:

#### > Web Services > Plugin > Woocommerce > "Notificações" > colar em Generic-URL

| Web Services > Plugins > WooCommerce          |                |                                       |
|-----------------------------------------------|----------------|---------------------------------------|
| WooCommerce                                   |                |                                       |
| Escolha a conta de pagamento para configurar: | IOL- 401999985 | ~                                     |
|                                               |                |                                       |
|                                               |                |                                       |
| Notificações                                  |                |                                       |
| Generic - URL                                 |                | Generic - Header x-easypay-code       |
|                                               |                |                                       |
| Payment - URL                                 |                | Payment - Header x-easypay-code       |
|                                               |                |                                       |
| Authorisation - URL                           |                | Authorisation - Header x-easypay-code |
|                                               |                |                                       |
| Card Redirect (Visa Fwd) - URL                |                |                                       |
|                                               |                |                                       |
| Card Details URL (Visa Details) - URL         |                |                                       |
| https://www.easypay.pt/_s/get_ref_detail.php  |                |                                       |
|                                               |                | Sətvar                                |

#### VISA-FWD URL

Este é o URL para o qual seu cliente é redirecionado após sair da gateway de pagamentos da easypay, com pagamento autorizado ou recusado.

| 🚯 📸 Testes Easypay                | 😋 5 🛡 0 🕂 New          |                                                                                       |
|-----------------------------------|------------------------|---------------------------------------------------------------------------------------|
| 🖈 Posts                           | Account ID             | 3fi 63                                                                                |
| 🗐 j Media                         |                        |                                                                                       |
| Pages                             | API Key                | • 02 f                                                                                |
| Comments                          |                        |                                                                                       |
| WooCommerce                       | Auto Capture           | V Auto Capture                                                                        |
| Dashboard                         |                        | Auto request the capture of the authorized transactions .                             |
| Orders                            | Gateway Testing        |                                                                                       |
| Coupons                           |                        |                                                                                       |
| Reports                           | Easypay sandbox        | Imable Easypay sandbox                                                                |
| Settings                          | Dohug                  |                                                                                       |
| Status<br>Extensions              | Debug                  | <ul> <li>Enable logging</li> </ul>                                                    |
|                                   |                        | Configurations that you must perform on your Fasynay account                          |
|                                   | Easypay Configurations | Go to "Webservices" > "URL Configuration"                                             |
|                                   |                        |                                                                                       |
| Appearance                        | Notification URL       | http://i easypay.pt/wp-content/plugins/woocommerce-easypay_cc_2/public/generic.php    |
| 🖆 Plugins 😢                       |                        |                                                                                       |
| 🚢 Users                           |                        |                                                                                       |
| 🖉 Tools                           | Visa - Fwd URL         | http://i easypay.pt/wp-content/plugins/woocommerce-easypay_cc_2/public/visa-fwd-2.php |
| Settings                          |                        |                                                                                       |
| <ul> <li>Collapse menu</li> </ul> | Save changes           |                                                                                       |
|                                   |                        |                                                                                       |

Faça copy paste deste URL para o backoffice easypay **> Web Services > Plugin > Woocommerce > "Notificações" >** colar em **Card Redirect (Visa Fwd) - URL** Basta registar apenas uma vez um Generic-URL (é indiferente qual).

| Web Services > Plugins > WooCommerce          |                |                                       |
|-----------------------------------------------|----------------|---------------------------------------|
| WooCommerce                                   |                |                                       |
| Escolha a conta de pagamento para configurar: | IOL- 401999985 | ~                                     |
|                                               |                |                                       |
|                                               |                |                                       |
| Notificações                                  |                |                                       |
| Generic - URL                                 |                | Generic - Header x-easypay-code       |
|                                               |                |                                       |
| Payment - URL                                 |                | Payment - Header x-easypay-code       |
|                                               |                |                                       |
| Authorisation - URL                           |                | Authorisation - Header x-easypay-code |
|                                               |                |                                       |
| Card Redirect (Visa Fwd) - URL                |                |                                       |
|                                               |                |                                       |
| Card Details URL (Visa Details) - URL         |                |                                       |
| https://www.easypay.pt/_s/get_ref_detail.php  |                |                                       |
|                                               |                | Satva                                 |

#### Multibanco easypay no WooCommerce

#### Expiration in days

Defina por quantos dias pretende que o pagamento possa ser efetuado. Depois dessa data o seu cliente já não poderá fazer o pagamento. Um valor entre 1 e 3 dias é satisfatório para a grande maioria dos comerciantes mas são aceites valores de 1 a 93 dias dias.

As referências de pagamento são válidas até às 23:59 do dia definido.

#### Permitir Expiração para as Referências MB

Selecione esta opção para forçar a expiração do pagamento. O seu cliente não poderá pagar após o número de dias definido. **Se não selecionar esta opção**, a referência de pagamento não tem data de validade. Se ativar esta opção, uma vez paga esta referência, ela já não poderá voltar a ser paga.

#### URL de notificação

Este é o URL do seu sistema que a easypay usará para comunicar com o plugin, para comunicar o status do pagamento ou outras operações. Se você tiver mais de uma forma de pagamento, só precisa de fazer esta configuração uma vez.

Deve utilizar Ref. MB por padrão. Se você não estiver a utilizar as ref. MB, utilize MBWay.

| 🕼 🍙 Testes Easypay                       | 🕂 5 🛡 0 🕂 New                          |                                                                                                    |                                                            |                                         |
|------------------------------------------|----------------------------------------|----------------------------------------------------------------------------------------------------|------------------------------------------------------------|-----------------------------------------|
| 93 Media                                 | Account ID                             | 0 3f                                                                                                    | 53                                                         |                                         |
| <ul><li>Pages</li><li>Comments</li></ul> | API Key                                | 02                                                                                                    | f                                                          |                                         |
| 👐 WooCommerce 🗸                          | Expiration in Days                     | 0 5                                                                                                    |                                                            |                                         |
| Dashboard<br>Orders<br>Coupons           | Enable Expiration for MB<br>References | Enable Expiration for the second second s | or MB References                                           |                                         |
| Reports<br>Settings                      | Gateway Testing                        |                                                                                                    |                                                            |                                         |
| Status<br>Extensions                     | Easypay sandbox                        | Enable Easypay sar                                                                                                    | dbox                                                       |                                         |
| Products                                 | Debug                                  | Enable logging                                                                                                    |                                                            |                                         |
| Analytics Appearance Flugins (2)         | Easypay Configurations                 | Configurations that you<br>Go to "Webservices" >                                                                                                    | nust perform on your Easypay accour<br>"URL Configuration" | ıt.                                     |
| 🕹 Users                                  | Notification URL                       | http://                                                                                                    | easypay.pt/wp-content/plugins/wooc                         | ommerce-easypay_mb_2/public/generic.php |
| Settings                                 | Save changes                           |                                                                                                    |                                                            |                                         |

## Faça copy paste deste URL para o backoffice easypay > **Web Services > Plugin > Woocommerce >** "**Notificações" >** colar em **Generic-URL**

## Basta registar apenas uma vez um Generic-URL e é indiferente qual.

| WooCommerce         Escolha a conta de pagamento para configurar:         IOL-401999985         Notificações         Generic - URL         Generic - Header x-easypay-code         Payment - URL         Payment - URL         Authorisation - URL         Authorisation - URL                                               |        |
|----------------------------------------------------------------------------------------------------|--------|
| Escolha a conta de pagamento para configurar:       IOL-401999985         Notificações       Generic - Header x-easypay-code         Generic - URL       Generic - Header x-easypay-code         Payment - URL       Payment - Header x-easypay-code         Authorisation - URL       Authorisation - Header x-easypay-code |        |
| Notificações         Generic - URL       Generic - Header x-easypay-code         Payment - URL       Payment - Header x-easypay-code         Authorisation - URL       Authorisation - Header x-easypay-code                                                                                                    |        |
| Notificações         Generic - URL       Generic - Header x-easypay-code         Payment - URL       Payment - Header x-easypay-code         Authorisation - URL       Authorisation - Header x-easypay-code                                                                                                    |        |
| Notificações       Generic - URL     Generic - Header x-easypay-code       Payment - URL     Payment - Header x-easypay-code       Authorisation - URL     Authorisation - Header x-easypay-code                                                                                                    |        |
| Generic - URL     Generic - Header x-easypay-code       Payment - URL     Payment - Header x-easypay-code       Authorisation - URL     Authorisation - Header x-easypay-code                                                                                                    |        |
| Payment - URL     Payment - Header x-easypay-code       Authorisation - URL     Authorisation - Header x-easypay-code                                                                                                    |        |
| Payment - URL     Payment - Header x-easypay-code       Authorisation - URL     Authorisation - Header x-easypay-code                                                                                                    |        |
| Authorisation - URL Authorisation - Header x-easypay-code                                                                                                    |        |
| Authorisation - URL Authorisation - Header x-easypay-code                                                                                                    |        |
|                                                                                                    |        |
|                                                                                                    |        |
| Card Redirect (Visa Fwd) - URL                                                                                                    |        |
|                                                                                                    |        |
| Card Details URL (Visa Details) - URL                                                                                                    |        |
| https://www.easypay.pt/_s/get_ref_detail.php                                                                                                    |        |
|                                                                                                    | Salvar |

## MBWay Easypay no WooCommerce

#### Captura automática

Selecione esta opção se desejar que os fundos sejam capturados automaticamente após a autorização do pagamento.

#### URL de notificação

Este é o URL do seu sistema que a easypay usará para comunicar com o plugin, para comunicar o status do pagamento ou outras operações.

| 🚯 🏾 🏦 Testes Easypay | ⊖5 🛡 0 + New           |   |                                                            |                                             |
|----------------------|------------------------|---|------------------------------------------------------------|---------------------------------------------|
| 📌 Posts              | Account ID             | 0 | 31 63                                                      |                                             |
| 9; Media             |                        |   |                                                            |                                             |
| Pages                | API Key                | 0 | 0: 11f                                                     |                                             |
| Comments             |                        |   |                                                            |                                             |
| WooCommerce          | Auto Capture           |   | Auto Capture                                               |                                             |
| Dashboard            |                        |   | Auto request the capture of the authorized transactions .  |                                             |
| Orders               | Gateway Testing        |   |                                                            |                                             |
| Coupons              |                        |   |                                                            |                                             |
| Reports              | Easypay sandbox        | 0 | <ul> <li>Enable Easypay sandbox</li> </ul>                 |                                             |
| Settings             | Dahua                  |   | Cashla Inspire                                             |                                             |
| Extensions           | Debug                  | • | Enable logging                                             |                                             |
| Products             |                        |   | Configurations that you must perform on your Fasypay accou | nt                                          |
| Analytics            | Easypay Configurations | 5 | Go to "Webservices" > "URL Configuration"                  |                                             |
|                      |                        |   |                                                            |                                             |
| Appearance           | Notification URL       |   | http://wp-content/plugins/woo                              | commerce-easypay_mbway_2/public/generic.php |
| F Plugins 2          |                        |   |                                                            |                                             |
| 👗 Users              | Save changes           |   |                                                            |                                             |
| Ploois               |                        |   |                                                            |                                             |

## Faça copy paste deste URL para o backoffice easypay > Web Services > Plugin > Woocommerce > "Notificações" > colar em Generic-URL

#### Basta registar apenas uma vez um Generic-URL e é indiferente qual.

| WooCommerce                                   |                |                                       |        |
|-----------------------------------------------|----------------|---------------------------------------|--------|
| Escolha a conta de pagamento para configurar: | IOL- 401999985 |                                       | ~      |
|                                               |                |                                       |        |
|                                               |                |                                       |        |
| Notificações                                  |                |                                       |        |
| Generic - URL                                 |                | Generic - Header x-easypay-code       |        |
|                                               |                |                                       |        |
| Payment - URL                                 |                | Payment - Header x-easypay-code       |        |
|                                               |                |                                       |        |
| Authorisation - URL                           |                | Authorisation - Header x-easypay-code |        |
|                                               |                |                                       |        |
| Card Redirect (Visa Fwd) - URL                |                |                                       |        |
|                                               |                |                                       |        |
| Card Details URL (Visa Details) - URL         |                |                                       |        |
| https://www.easypay.pt/_s/get_ref_detail.php  |                |                                       |        |
|                                               |                |                                       | Salvar |
|                                               |                |                                       |        |

## Santander Consumer Finance easypay para woocommerce

Note que para ter o Santander Consumer Finance disponível no seu site a easypay tem que colocar o site para aprovação pelo Santander Consumer Finance diretamente com a easypay. Não se esqueça de verificar com a easypay de que o site está a ser validado. A aprovação demora é rápida e demorará entre 1-3 dias..

Web Services > Plugins > WooCommerce

#### URL de notificação

Este é o URL do seu sistema - **Notification URL -** que a easypay usará para comunicar com o plugin, para comunicar o status do pagamento ou outras operações. <mark>Se usar mais do que um método de pagamento, no backoffice da easypay apenas vai configurar um Generic URL (é indiferente qual).</mark>

| 🚯 🖀 Easypay Plugin                       | Test 😳 7 루 0 🕂 New     |                                                                                                    | Ho                     | wdy, admin 🖡     |
|------------------------------------------|------------------------|----------------------------------------------------------------------------------------------------|------------------------|------------------|
| 9) Media                                 | Payments               |                                                                                                    | F <b>D</b><br>Activity | O<br>Finish setu |
| <ul><li>Pages</li><li>Comments</li></ul> | Title                  | Easypay Santander Consumer                                                                              |                        |                  |
| 👐 WooCommerce 🖣                          | Customer Message       | Don't leave for tomorrow what you can receive today                                                     |                        |                  |
| Home                                     |                        |                                                                                                    |                        | 10               |
| Orders<br>Customers                      | Account ID             | 99999bbb-xxxx-1234-83d6-xxxxxxxxx                                                                       |                        |                  |
| Coupons<br>Reports                       | API Key                | 11111bbb-xxxx-1234-83d6-xxxxxxxxxxx                                                                     |                        |                  |
| Settings<br>Status                       | Gateway Testing        |                                                                                                    |                        |                  |
| Extensions                               | Easypay sandbox        | Enable Easypay sandbox                                                                                  |                        |                  |
| Products     Analytics                   | Debug                  | € Inable logging                                                                                        |                        |                  |
|                                          |                        |                                                                                                    |                        |                  |
| 🔊 Appearance                             | Easypay Configurations | Configurations that you must perform on your Easypay account.                                           |                        |                  |
| 🖌 Plugins                                |                        | Go to "Webservices" > "URL Configuration"                                                               |                        |                  |
| 👗 Users                                  |                        |                                                                                                    |                        |                  |
| 🗲 Tools                                  | Notification URL       | https://example.easypay.pt/wp-content/plugins/woocommerce-easypay_santander_consumer/public/generic.php |                        |                  |
| Settings                                 |                        |                                                                                                    |                        |                  |
| Collapse menu                            | Save changes           |                                                                                                    |                        |                  |

#### Faça copy paste do **notification URL** para o backoffice easypay:

## > Web Services > Plugin > Woocommerce > "Notificações" > colar em Generic-URL

| Web Services >> Plugins >> WooCommerce        |                |                                       |  |  |
|-----------------------------------------------|----------------|---------------------------------------|--|--|
| WooCommerce                                   |                |                                       |  |  |
| Escolha a conta de pagamento para configurar: | IOL- 401999985 | ~                                     |  |  |
|                                               |                |                                       |  |  |
|                                               |                |                                       |  |  |
| Notificações                                  |                |                                       |  |  |
| Generic - URL                                 |                | Generic - Header x-easypay-code       |  |  |
|                                               |                |                                       |  |  |
| Payment - URL                                 |                | Payment - Header x-easypay-code       |  |  |
|                                               |                |                                       |  |  |
| Authorisation - URL                           |                | Authorisation - Header x-easypay-code |  |  |
|                                               |                |                                       |  |  |
| Card Redirect (Visa Fwd) - URL                |                |                                       |  |  |
|                                               |                |                                       |  |  |
| Card Details URL (Visa Details) - URL         |                |                                       |  |  |
| https://www.easypay.pt/_s/get_ref_detail.php  |                |                                       |  |  |
|                                               |                | Salvar                                |  |  |
|                                               |                |                                       |  |  |

## <mark>Notas Finais</mark>

- Se desejar saber como o plugin usa as APIs de pagamento easypay, pode ler os nossos documentos online disponíveis em <u>https://api.prod.easypay.pt/docs</u>
- Sempre que um pagamento é realizado com sucesso, a easypay envia uma "Notificação Genérica" para o vosso "Generic - URL" com o "id" do "single payment" pago, mencionando "type":"capture", "status":"success" e a data / hora do pagamento.
- Ao receber esta notificação, o vosso sistema pode colocar na vossa tabela de pagamentos os detalhes do pagamento contidos nesse "id". Por isso, é imperativo que o "Generic - URL" esteja preenchido no vosso Back Office.
- É indiferente que o campo "Generic URL" esteja preenchido com o "Notification:URL" do MB, do Cartão de Crédito, do MBWay ou do SC (Santander Consumer Finance) pois o vosso sistema é notificado de um pagamento ou duma autorização de captura independentemente do meio de pagamento ("method") escolhido pelo vosso cliente.
- Mais detalhes sobre a nossa "Notificação Genérica" encontram-se disponíveis em <u>https://api.prod.easypay.pt/docs#tag/Notification%2Fpaths%2F~1your-generic-notification</u> <u>-endpoint%2Fpost</u>.

Última atualização: 17 maio 2022